## **SecureCRT Configuration**

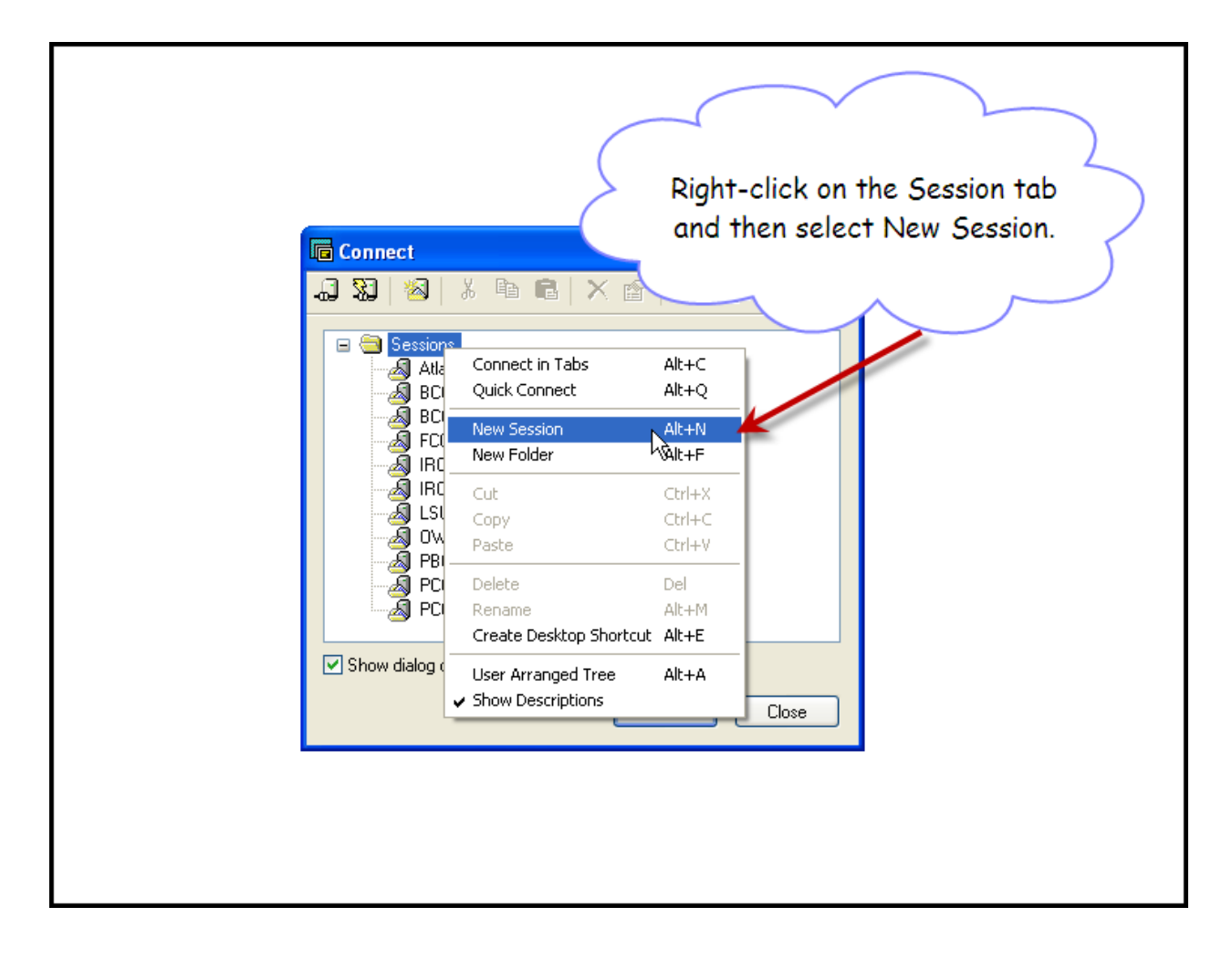

The following are screen shots of setup required to access <u>atlas2.hetgroup.org</u> with SecureCRT.

The next screens will guide you through the process to define a New Session.

| New Session Wizard |                                                                                                    | × |
|--------------------|----------------------------------------------------------------------------------------------------|---|
|                    | This wizard will help you create a new session for connecting to a remote server.<br>What type of connection do you want to establish?<br>Protocol: SSH2 |   |
|                    | Do not use this wizard when creating sessions                                                                                                    |   |
|                    | Next > Finish Cancel                                                                                                    |   |

| New Session Wizard   |                                                                                    | 3     |  |  |  |
|----------------------|------------------------------------------------------------------------------------|-------|--|--|--|
|                      | What is the name or IP address of the remote h<br>The user name can be left blank. | iost? |  |  |  |
|                      | Hostname: atlas2.hetgroup.org                                                      |       |  |  |  |
|                      | Port 22                                                                            |       |  |  |  |
| Enter H              | ost                                                                                |       |  |  |  |
| Name and Port        |                                                                                    |       |  |  |  |
| < Back Next > Cancel |                                                                                    |       |  |  |  |

| New Session Wizard |                                                                                                    |
|--------------------|----------------------------------------------------------------------------------------------------|
| Enter of No        | The wizard is now ready to create the new session for you.<br>What name do you want to use to uniquely identify the new session?<br>Session name: HETGroup Atlas<br>Description:<br>Session<br>ame |
|                    | < Back Finish Cancel                                                                                                    |

After the Session was added, right click on the Session name and select Properties.

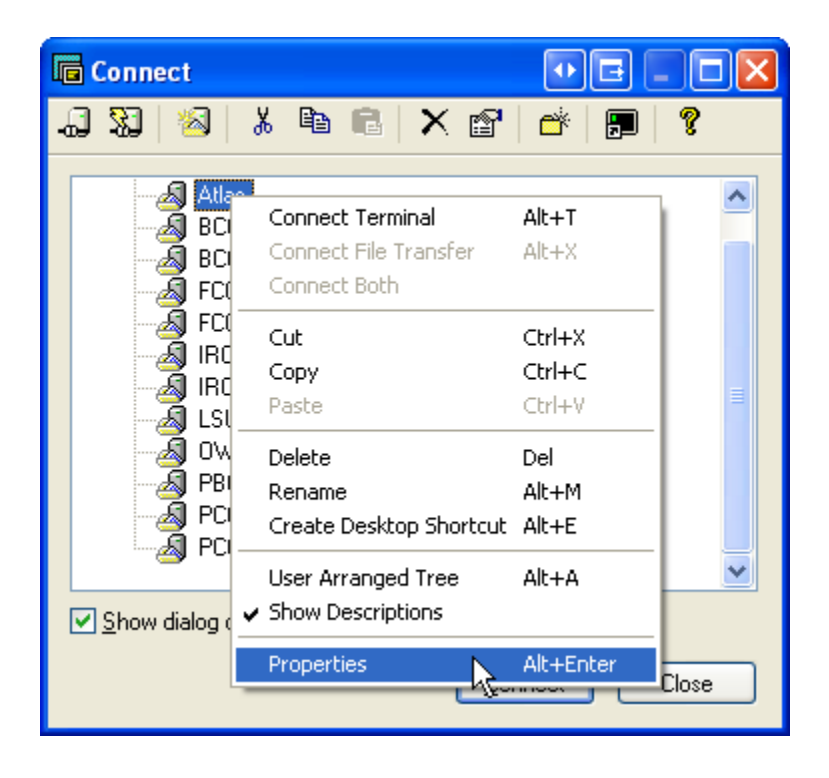

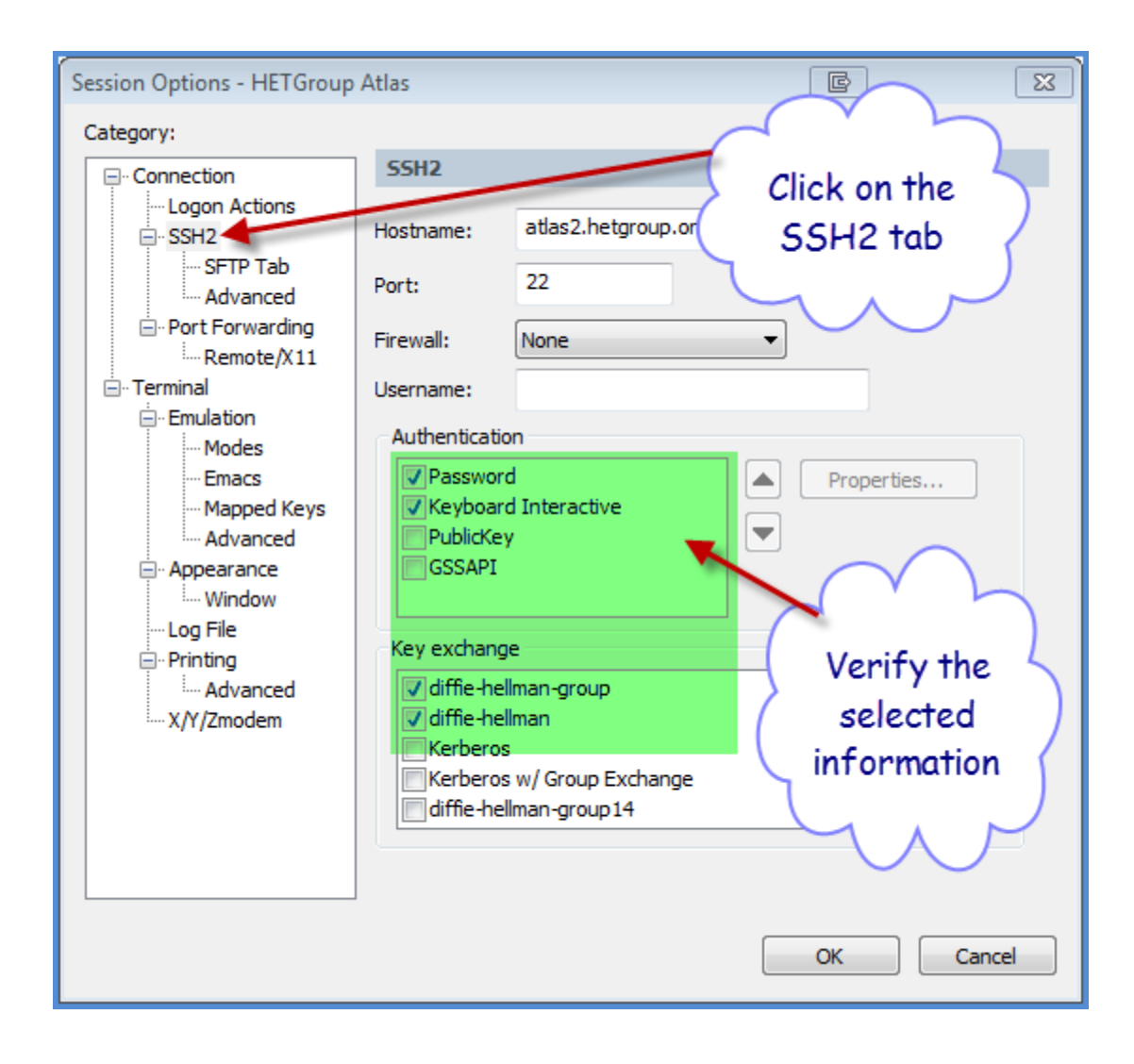

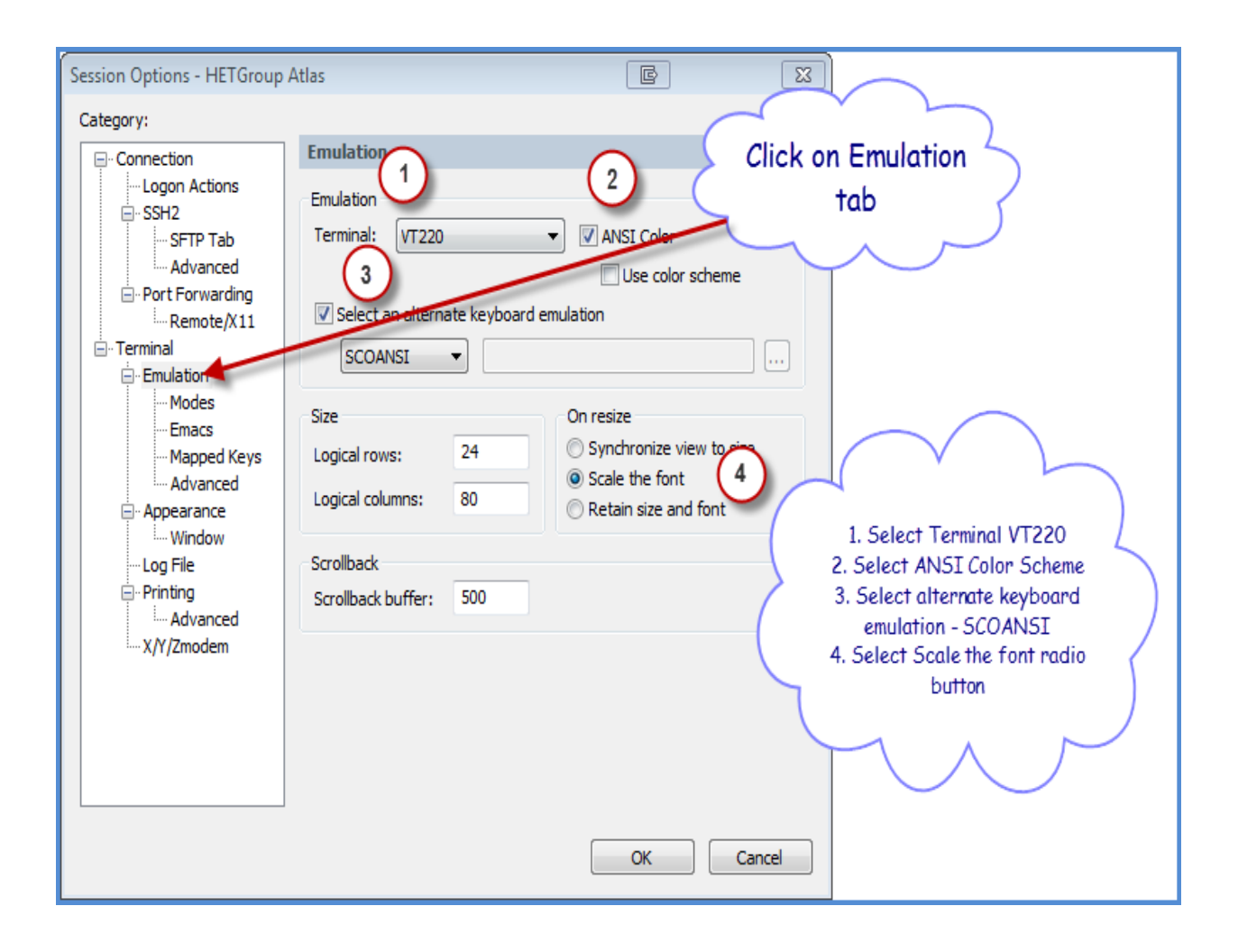

| Session Options - Atlas                                                                                                    | Click on the<br>Appearance tab                                                                                                    |                                                                                                    |
|----------------------------------------------------------------------------------------------------|----------------------------------------------------------------------------------------------------|----------------------------------------------------------------------------------------------------|
| Category:<br>Connection<br>Logon Scripts<br>SSH2<br>SFTP Tab<br>Advanced<br>Port Forwarding<br>Remote/X11<br>Terminal<br>Emulation<br>Modes<br>Emacs<br>Mapped Keys<br>Advanced<br>Printing<br>Advanced<br>Xmodem/Zmodem | V ridow and Text Appearance<br>Durrent color scheme<br>Traditional  Edit Fonts COUTIEN Ver Normal font: Character encoding: Default Ver Use Unicode line-drawing characters Cursor Cursor style: Block Use color: Color Blinking OK | Font<br>Font<br>I. Change color scheme to<br>Traditional.<br>2. Change the Font to<br>Courier New with Size 27.<br>3. Click OK to save<br>changes |

Click on Connect to Open the Session

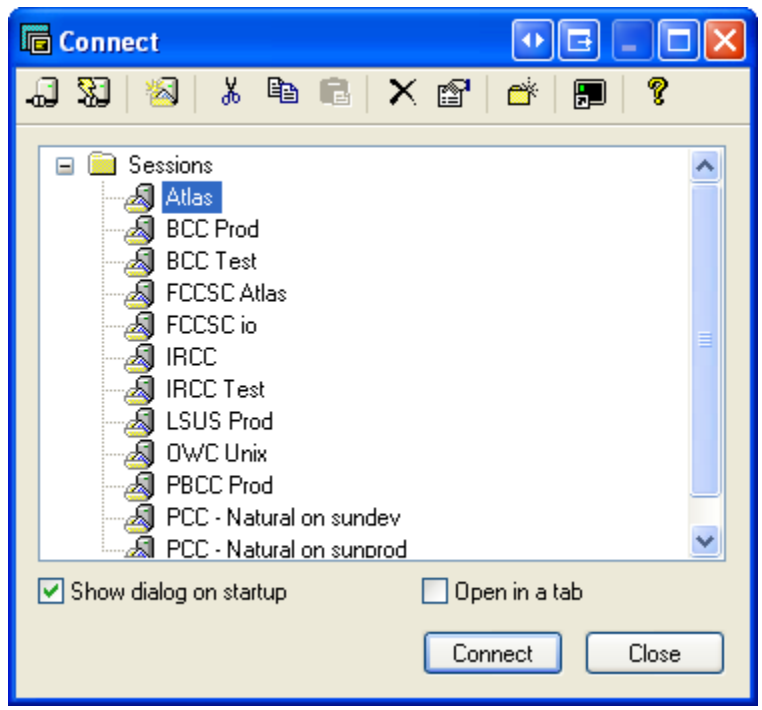